### 山东省政府采购评审专家申报浏览器设置要点

## 1. 浏览器设置

#### 1.1 浏览器

系统要求使用微软公司 Internet Explorer11 (以下简称 IE 浏览器),或与 之兼容的信息浏览器软件进行操作访问。不符合此要求的浏览器,部分功能可能 无法使用。

查看 IE 浏览器版本的方法:帮助→关于 Internet Explorer(A)

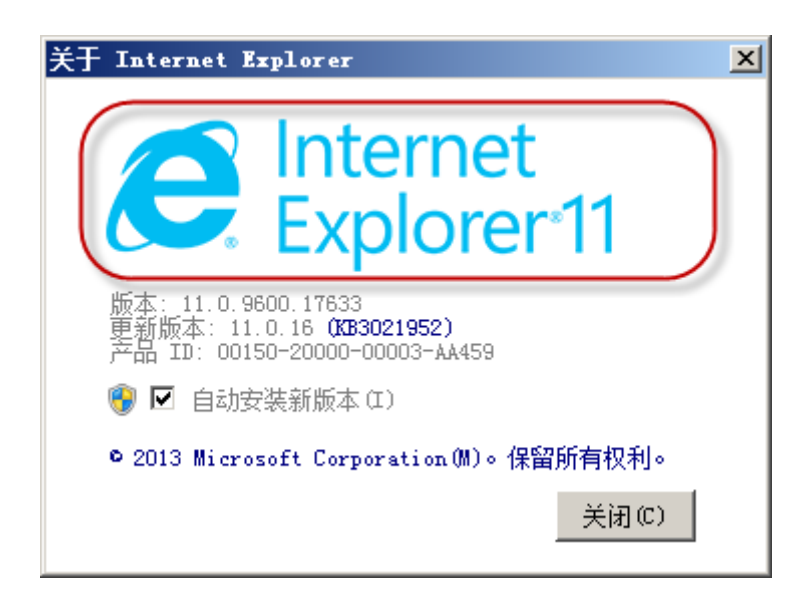

### 1.2 兼容性视图

系统要求**不能**运行在 IE 浏览器的"兼容性视图模式"。必须将系统服务器的IP地址从兼容性视图设置中去除。

修改 IE 浏览器"兼容性视图设置"的方法:工具→兼容性视图设置,系统服务器的 IP 地址不允许出现在"已添加到兼容性视图中的网站(W)"之内。如

果已经存在,必须"删除"。

| 兼容性視图设置                                                                                                    |       | × |
|----------------------------------------------------------------------------------------------------|-------|---|
| 更改兼容性视图设置                                                                                                    |       |   |
| 添加此网站 (0):                                                                                                    |       |   |
|                                                                                                    | 添加(A) |   |
| 已添加到兼容性视图中的网站(%):                                                                                                    |       |   |
| <ul> <li>✓ 在兼容性视图中显示 Intranet 站点(I)</li> <li>✓ 使用 Microsoft 兼容性列表(U)</li> <li>阅读 Internet Explorer 隐私声明了解详细信息</li> </ul> | 删除(3) |   |
|                                                                                                    | 关闭C)  |   |

### 1.3 弹出窗口

系统要求在允许使用"弹出窗口"的浏览器设置状态下使用。

可以直接关闭弹出窗口阻止程序,操作方法:弹出窗口阻止程序(P)→关闭 弹出窗口阻止程序(B)

也可以单独设置仅允许本系统服务器的 I P 地址使用弹出窗口。

点击菜单: 弹出窗口阻止程序(P)→弹出窗口阻止程序设置(P)

在下面的设置窗口中添加本系统服务器的 IP 地址, 使本系统的弹出窗口能够正常使用。

| 牌出窗口阻止程序设置                                                                                                    |
|----------------------------------------------------------------------------------------------------|
| 例外<br>弾出窗口当前已被阻止。你可以将特定网站添加到下表中,从而<br>允许来自该站点的弹出窗口。          要允许的网站地址(W):       添加(A)         水水www.ccgp=shandong.gov.cn       添加(A)         介许的站点(S):       删除(R)         www.ccgp=shandong.gov.cn       删除(R)         全部删除(B) |
| <ul> <li>通知和阻止级别:</li> <li>☑ 阻止弹出窗口时播放声音 (?)。</li> <li>☑ 阻止弹出窗口时显示通知栏 (M)。</li> <li>阻止级别 (B):</li> <li>中:阻止大多数自动弹出窗口</li> </ul>                                                                                                 |
| 了解有关弹出窗口阻止程序的详细信息 关闭 (C)                                                                                                    |

### 1.4 受信任的站点

系统要求将服务器的 IP 地址添加为受信任的站点,并将安全级别设置为"低"。

菜单:工具→Internet 选项(0)

点击"安全"选项卡,在区域中选择"受信任的站点",将受信任的站点的 安全级别设置为"低"。

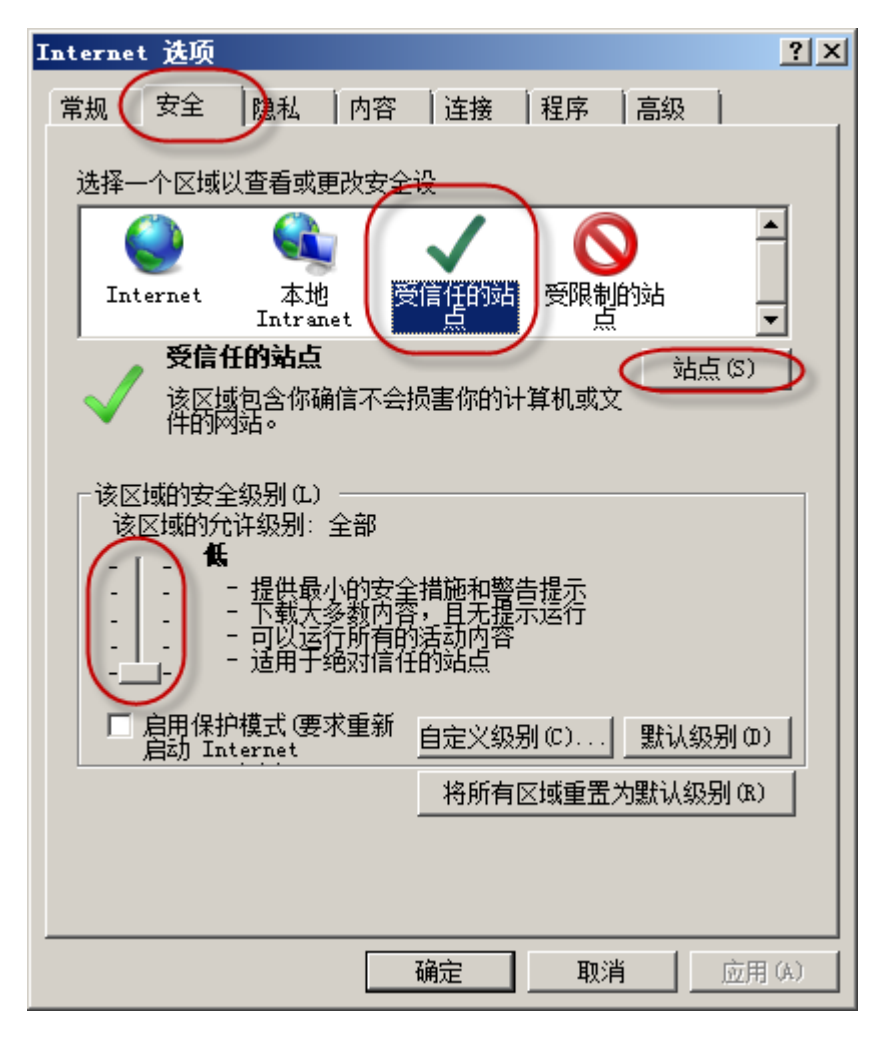

在上图中点击点击"站点(S)",打开如下窗口:

| 受信任的站点                                | × |
|---------------------------------------|---|
| 可以添加和删除该区域的网站。该区域中的所有网站都使用区域的安全设置。    |   |
| 将该网站添加到区域(D):                         |   |
| http://www.ccgp-shandong.gov.cn 添加(A) |   |
| 网站(#):                                | 1 |
| http://www.ccgp-shandong.gov.cn 删除(R) |   |
|                                       |   |
| ┙<br>□ 对该区域中的所有站点要求服务器验证(https:)(S)   |   |
|                                       |   |

在上图中将本系统服务器的 I P 地址添加到受信任的网站列表之中。

# 2. 表格插件的安装设置

### 2.1 表格插件的下载

在"中国山东政府采购网"登录后,进入应用系统。

| (?) 安全保存该网站的登录密码,下次切响时自动填气,力使快速。 | 安全保存 暂不保存                          | 立即登录浏览器, 帐号同步不丢失 🏠 🗙         |
|----------------------------------|------------------------------------|------------------------------|
| 山东省政府采购信息公开平台                    | 我是: 🛛 采购人 🗌 代理机构 🗌 专家 🗋            | 供应商 🗌 监管 🗌 银行 🗌 采购人代表 🛛 网站首了 |
| <u>ع</u><br>4                    | 04002002                           |                              |
|                                  | 成区划 点击选择                           |                              |
|                                  | 型 录 ■ 取 消 ■ 0 == <b>1</b> .12±57 0 | WPSOffice 已升级到最新版本           |

在"事务提醒"栏,点击"Cell 报表工具安装盘下载",下载安装软件。

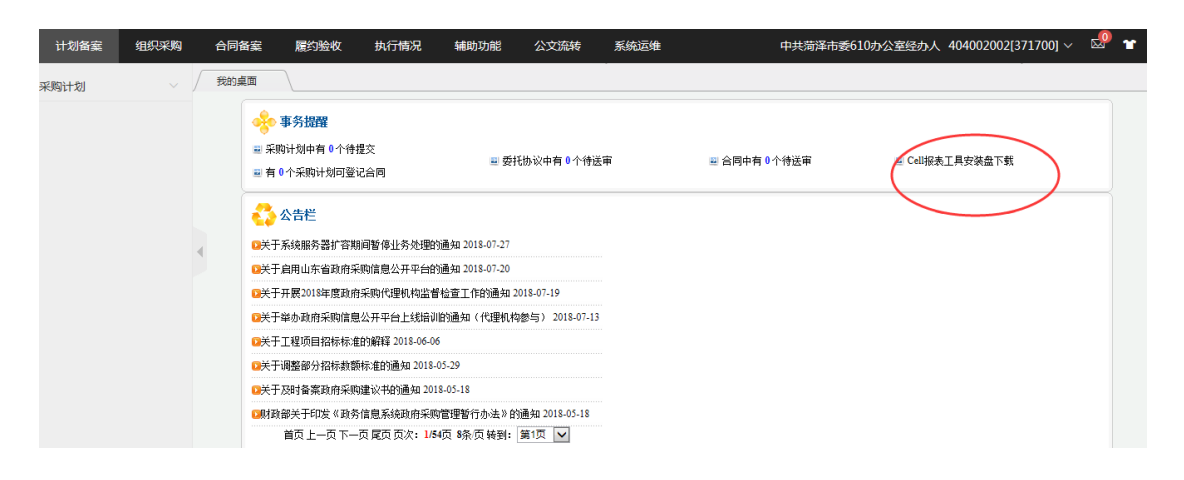

### 2.2 表格插件安装

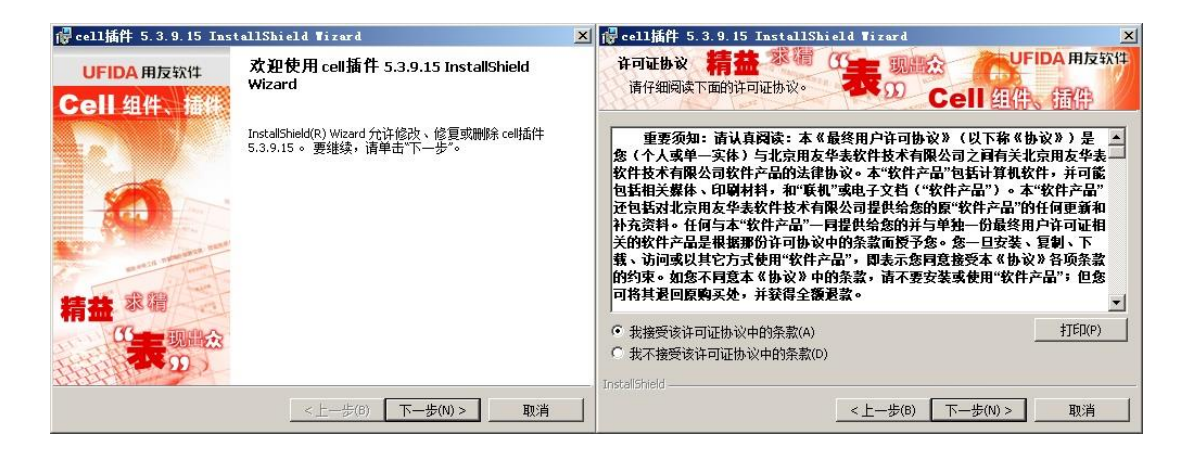

1. 在欢迎窗口检查安装软件的版本是否正确,点击"下一步"按钮;

2. 在许可协议窗口点击"我接受该许可证协议中的条款",点击"下一步" 按钮;

| 🖟 cell插件 5. 3. 9. 15 - InstallShield Tizard 🛛 🛛 💌                                                                             | 🥵 cell插件 5.3.9.15 InstallShield Tizard 🗙 🗙                      |
|----------------------------------------------------------------------------------------------------|-----------------------------------------------------------------|
|                                                                                                    | 用户信息<br>请输入您的信息。<br>UFIDA用反软件<br>了表 现出会<br>Cell 组件、插件           |
| Cell 组件、插件开发分发许可协议                                                                                                    | 用户姓名(1):                                                        |
| 各注:<br>1、用户购买C●11组件网络版和授权版,只能在同一局域网中的(TCP/IP协议)某一个<br>子网内无限开发使用。网络版只能开发一个软件产品。授权版可以开发多个产品。                                    | 单位():<br> +P                                                    |
| 2、用户购买Cell组件有限站点时,如使用多于真实购买数量站点开发,多余开发站点<br>所开发出的软件是非法使用组件开发的软件,将侵犯北京用友华表软件技术有限公司<br>Cell组件的版权,一经发现,将受到购买价格2倍以上的金额罚款,并受到法律制裁。 | 此应用程序的使用者:                                                      |
| 3、你可以把用以上Cell组件产品开发出来的软件无限参加分发,但不能用Cell开发出<br>来的OCX、DLL及其它的具有ACTIVEX性质的产品进行销售、转让、租赁、借用的方式提<br>供给其他的公司或个人使用。                   | <ul> <li>● 使用本机的任何人(A)(所有用户)</li> <li>● 仅限本人(M)(lin)</li> </ul> |
| InstallShield                                                                                                    | InstallShield <上一步(6) 下一步(N) >取消                                |

3. 在许可协议窗口点击"下一步"按钮;

 4. 在用户信息窗口输入用户姓名、单位,设置此应用程序的使用者为"使用 本机的任何人 (所有用户)",点击"下一步"按钮;

| 信 cell插件 5.3.9.15 InstallShield Tizard 🗙 🗙                                                                           | identifier cell插件 5.3.9.15 InstallShield Tizard |
|----------------------------------------------------------------------------------------------------|-------------------------------------------------|
| 安装类型 精益 影 循 (大大大大大大大大大大大大大大大大大大大大大大大大大大大大大大大大大大                                                                      |                                                 |
| 请选择一个安装类型。                                                                                                    | 单击"安装"开始安装。                                     |
| <ul> <li>序整安装(0)</li> <li>将安装所有的程序功能。(需要的磁盘空间最大)。</li> <li>6 自定义(5)</li> <li>选择要安装的程序功能和将要安装的位置。建议高级用户使用。</li> </ul> | 要查看或更改任何安装设置,请单击"上一步"。单击"取消"退出向导。               |
| InstallShield                                                                                                    | InstaliShield                                   |

5. 在安装类型窗口选择"完整安装",点击"下一步"按钮;

6. 在已做好安装程序的准备窗口点击"安装"按钮;

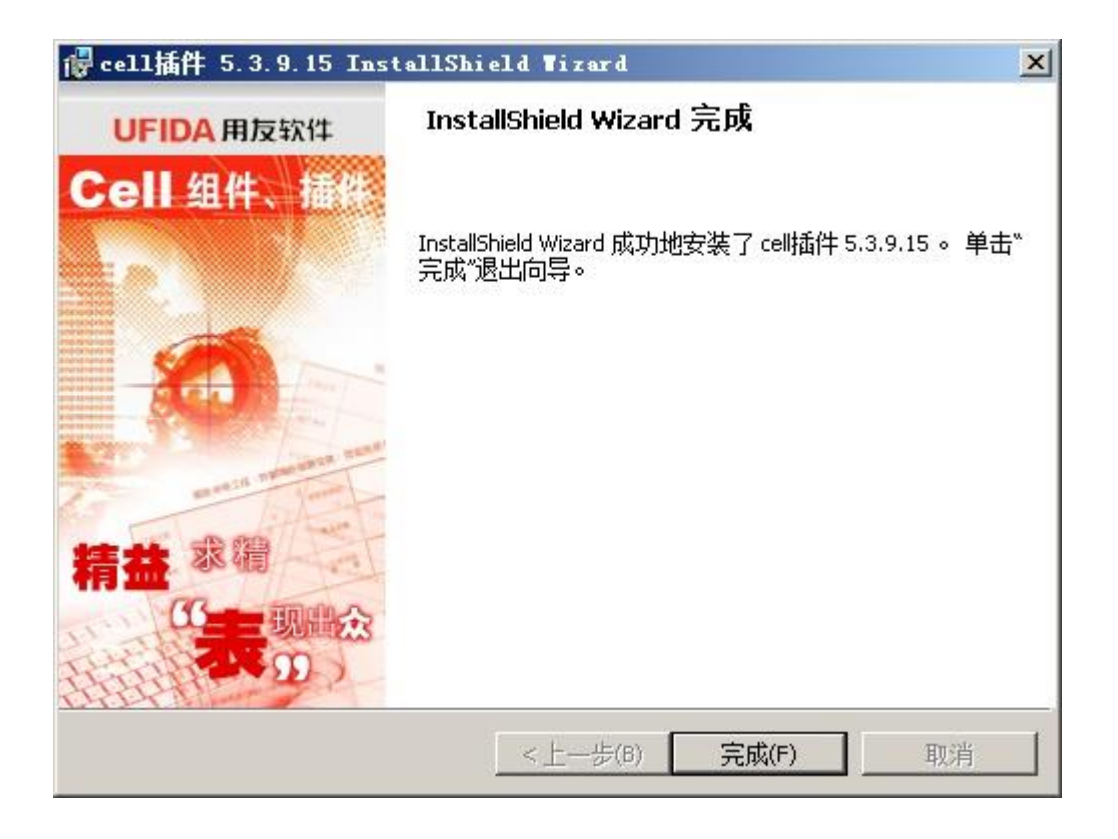

7. 在完成窗口点击"完成"按钮,完成 Cell 插件的安装。

### 2.3 表格插件的启用

如果 IE 浏览器出现以下提示,请点击"允许阻止的内容(A)"按钮。

Internet Explorer 已限制此网页运行脚本或 ActiveX 控件。

允许阻止的内容(A)

×

### 2.4 表格插件安装常见问题与解决方法

安装表格插件时出错,如下图所示:

| 侵 cell插作        | 4 5.3.9.15 InstallShield Wizard                                                  |      |
|-----------------|----------------------------------------------------------------------------------|------|
| 正在安装            | icelli和 2.15 <sup>%</sup> 行 现 日本 UFIDA 现 日本 UFIDA 现 日本 UFIDA 版 的 程序功能。           | 用友软件 |
| <b>₽</b>        | InstallShield Wizard 正在安装 cell插件 5.3.9.15,请稍候。 这需要几分<br>记 cell插件 5.3.9.15 安装程序信息 |      |
| InstallShield - | 确定(O)<br><上一步(B) 下一步(N) >                                                        | 取消   |

这种情况是由于老版本的表格插件未卸载造成的,卸载老版本表格插件,重新安装即可。

卸载老版本表格插件的方法为:

1. 打开"控制面板"→"程序"→"程序和功能"窗口;

2. 在列表中点击拟卸载的表格插件;

3. 点击"卸载"功能按钮, 根据提示, 将老版本软件卸载。